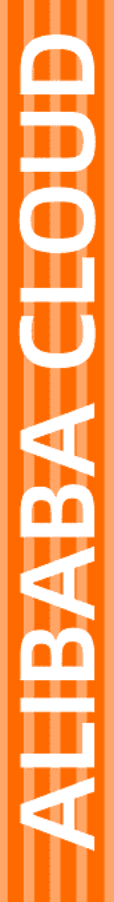

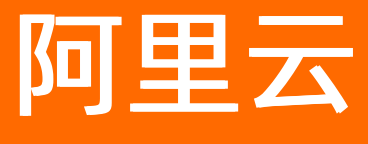

# 数据库网关DG 用户指南

文档版本: 20220116

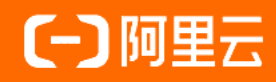

### 法律声明

阿里云提醒您在阅读或使用本文档之前仔细阅读、充分理解本法律声明各条款的内容。 如果您阅读或使用本文档,您的阅读或使用行为将被视为对本声明全部内容的认可。

- 您应当通过阿里云网站或阿里云提供的其他授权通道下载、获取本文档,且仅能用 于自身的合法合规的业务活动。本文档的内容视为阿里云的保密信息,您应当严格 遵守保密义务;未经阿里云事先书面同意,您不得向任何第三方披露本手册内容或 提供给任何第三方使用。
- 未经阿里云事先书面许可,任何单位、公司或个人不得擅自摘抄、翻译、复制本文 档内容的部分或全部,不得以任何方式或途径进行传播和宣传。
- 由于产品版本升级、调整或其他原因,本文档内容有可能变更。阿里云保留在没有 任何通知或者提示下对本文档的内容进行修改的权利,并在阿里云授权通道中不时 发布更新后的用户文档。您应当实时关注用户文档的版本变更并通过阿里云授权渠 道下载、获取最新版的用户文档。
- 4. 本文档仅作为用户使用阿里云产品及服务的参考性指引,阿里云以产品及服务的"现状"、"有缺陷"和"当前功能"的状态提供本文档。阿里云在现有技术的基础上尽最大努力提供相应的介绍及操作指引,但阿里云在此明确声明对本文档内容的准确性、完整性、适用性、可靠性等不作任何明示或暗示的保证。任何单位、公司或个人因为下载、使用或信赖本文档而发生任何差错或经济损失的,阿里云不承担任何法律责任。在任何情况下,阿里云均不对任何间接性、后果性、惩戒性、偶然性、特殊性或刑罚性的损害,包括用户使用或信赖本文档而遭受的利润损失,承担责任(即使阿里云已被告知该等损失的可能性)。
- 5. 阿里云网站上所有内容,包括但不限于著作、产品、图片、档案、资讯、资料、网站架构、网站画面的安排、网页设计,均由阿里云和/或其关联公司依法拥有其知识产权,包括但不限于商标权、专利权、著作权、商业秘密等。非经阿里云和/或其关联公司书面同意,任何人不得擅自使用、修改、复制、公开传播、改变、散布、发行或公开发表阿里云网站、产品程序或内容。此外,未经阿里云事先书面同意,任何人不得为了任何营销、广告、促销或其他目的使用、公布或复制阿里云的名称(包括但不限于单独为或以组合形式包含"阿里云"、"Aliyun"、"万网"等阿里云和/或其关联公司品牌,上述品牌的附属标志及图案或任何类似公司名称、商号、商标、产品或服务名称、域名、图案标示、标志、标识或通过特定描述使第三方能够识别阿里云和/或其关联公司)。
- 6. 如若发现本文档存在任何错误,请与阿里云取得直接联系。

## 通用约定

| 格式          | 说明                                        | 样例                                                       |  |  |
|-------------|-------------------------------------------|----------------------------------------------------------|--|--|
| ⚠ 危险        | 该类警示信息将导致系统重大变更甚至故<br>障,或者导致人身伤害等结果。      | ⚠ 危险 重置操作将丢失用户配置数据。                                      |  |  |
| ▲ 警告        | 该类警示信息可能会导致系统重大变更甚<br>至故障,或者导致人身伤害等结果。    | 警告<br>重启操作将导致业务中断,恢复业务<br>时间约十分钟。                        |  |  |
| 〔〕) 注意      | 用于警示信息、补充说明等,是用户必须<br>了解的内容。              | 大意<br>权重设置为0,该服务器不会再接受新<br>请求。                           |  |  |
| ? 说明        | 用于补充说明、最佳实践、窍门等 <i>,</i> 不是<br>用户必须了解的内容。 | ⑦ 说明<br>您也可以通过按Ctrl+A选中全部文件。                             |  |  |
| >           | 多级菜单递进。                                   | 单击设置> 网络> 设置网络类型。                                        |  |  |
| 粗体          | 表示按键、菜单、页面名称等UI元素。                        | 在 <b>结果确认</b> 页面,单击 <b>确定</b> 。                          |  |  |
| Courier字体   | 命令或代码。                                    | 执行    cd /d C:/window    命令 <i>,</i> 进入<br>Windows系统文件夹。 |  |  |
| 斜体          | 表示参数、变量。                                  | bae log listinstanceid                                   |  |  |
| [] 或者 [alb] | 表示可选项,至多选择一个。                             | ipconfig [-all -t]                                       |  |  |
| {} 或者 {a b} | 表示必选项,至多选择一个。                             | switch {act ive st and}                                  |  |  |

## 目录

| 1.准备工作                     | 05 |
|----------------------------|----|
| 2.新建数据库网关                  | 06 |
| 3.添加数据库                    | 80 |
| 4.查看网关状态                   | 10 |
| 5.修改网关                     | 11 |
| 6.停止网关                     | 12 |
| 7.删除网关                     | 13 |
| 8.添加节点                     | 14 |
| 9.创建高可用本地Agent集群           | 15 |
| 10.使用高速通道/VPN网关/CEN接入数据库网关 | 17 |
| 11.使用应用程序访问本地或第三方云数据库      | 19 |

## 1.准备工作

本文主要介绍使用数据库网关前的准备工作。

#### 操作步骤

- 1. 确认是否已有阿里云账号。如未注册,请参见。如果已有账号,可以跳过该步骤。
- 2. 保证安装网关的机器可以访问公网。(DG本身消耗资源较低,对机器配置无过多要求,建议使用1Core 2G 机器,支持Windows、Linux、macOS操作系统)
- 3. 使用阿里云账号登录数据库网关的管理控制台。

⑦ 说明 管理控制台上的所有操作都可以通过SDK或API实现。

 如果您是第一次使用数据库网关,仔细阅读并同意数据库网关服务协议后,单击**立即开通**。 页面提示数据库网关开通成功。单击管理控制台。

## 2.新建数据库网关

以下介绍如何通过控制台新建数据库网关。

#### 操作步骤

- 1. 进入数据库网关控制台,单击新建网关按钮。
- 2. 在弹出的对话框中,填写网关的名称和备注信息,单击下一步。

| 新建网关          |        |      | ×     |
|---------------|--------|------|-------|
| 1 新建网关        | 2 安装网关 | 3 添加 | 四数据库  |
| *网关名称:        |        |      |       |
| 生产环境          |        |      |       |
| 备注:           |        |      |       |
| 描述网关的用途(非必填)… |        |      |       |
|               |        |      |       |
|               |        |      |       |
|               |        |      | 下一步取消 |

 安装网关。您可以根据操作系统类型,选择不同的安装包。Windows系统直接点击下载安装包其他操 作系统直接复制命令行到需要安装网关的机器上,回车执行即可。本地网关如果启动成功,会自动跳转 到添加数据库页面,您也可以手动点击下一步。

| 新建网关             |                                         |                | $\times$ |
|------------------|-----------------------------------------|----------------|----------|
| ✓ 新建网关           | 2 安装网关                                  | 3 添加数据库        |          |
| 下载网关             |                                         |                |          |
| Windows (x86_64) | Linux/MacOS (x86_64)                    | Docker         |          |
| 直接在安装网关的机器上使用以下命 | 命令下载并启动                                 |                |          |
| □ 复制命令行 C 刷新 通过  | 的里云VPC内部地址接入(ECS自建库/                    | 专线/云企业网/VPN网关) |          |
|                  | ,,,,,,,,,,,,,,,,,,,,,,,,,,,,,,,,,,,,,,, | ,,,,,,         |          |
|                  |                                         |                |          |
|                  |                                         | 上一步            | 下一步取消    |

 添加数据库。您可以单击添加数据库地址图标直接向网关添加数据库,或者稍后添加。有关添加数据 库的详细信息,请参见添加数据库。

| 新建网关 新建网关          | 安装网关 —                  | 3          | 添加数据库 |     | ×  |
|--------------------|-------------------------|------------|-------|-----|----|
| 添加方式               |                         |            |       |     |    |
| 手动添加               | 自动发现(敬请期待)              |            |       |     |    |
| 数据库网关              |                         |            |       |     |    |
| 生产环境               |                         |            |       |     |    |
| 数据库地址(请输入主机和端口号, @ | 回车生成标签「例: 172.168.200.1 | 52:3306」)* |       |     |    |
| +添加数据库地址           |                         |            |       |     |    |
|                    |                         |            |       | 上一步 | 完成 |

## 3.添加数据库

以下介绍如何向网关中添加数据库。本地网关启动后就可以开始添加数据库了,一个网关可以添加多个数据 库。

#### 操作步骤

1. 打开添加数据库对话框。

您可以选择以下任意一种方式:

- • 在创建数据库网关时,进入添加本地数据库步骤,单击添加数据库按钮。有关创建数据库网关的信息,请参见新建数据库网关。
- 进入控制台,单击左侧导航栏中的网关列表,进入网关列表页面,然后单击运行中的某个网关,在
   弹出的对话框中单击添加数据库按钮。
- 进入控制台,单击左侧导航栏中的数据库信息,进入数据库信息页面,然后单击右上角的添加数据 库按钮。

⑦ 说明 这种情况下弹出的对话框中,数据库网关需要从下拉列表中选择。

| 添加数据库  |           | ×    |
|--------|-----------|------|
| *数据库网关 | 生产环境      |      |
| 数据库类型  | MySQL     | ,    |
| *主机    | 127.0.0.1 |      |
| *端口    | 1335      |      |
| 备注     |           |      |
|        |           |      |
|        |           |      |
|        |           | 确定取消 |

#### 2. 填写数据库的相关信息。

| 数据库信息 | 描述                              |
|-------|---------------------------------|
| 数据库网关 | 网关名称。                           |
| 数据库类型 | 可选。                             |
| 主机    | 本地内网地址,即通过网关所在宿主机去访问数据库<br>的地址。 |

| 数据库信息 | 描述                  |
|-------|---------------------|
| 端口    | 通过网关所在宿主机去访问数据库的端口。 |
| 备注    | 其他备注信息。             |

#### 3. 单击**确定**。

向网关中添加数据库之后,您还可以根据需要修改或删除数据库。

## 4.查看网关状态

访问控制台后默认显示的是网关列表页面。其中的网关状态指示网关的情况。

#### 下表显示了网关可能具有的状态:

| 网关状态  | 描述                                    |  |  |
|-------|---------------------------------------|--|--|
| 网关未启动 | 网关尚未安装或尚未启动成功。                        |  |  |
| 运行中   | 网关已经启动且运行正常。                          |  |  |
| 异常    | 网关状态异常。                               |  |  |
|       | 网关已被停止。                               |  |  |
| 已停止   | ⑦ 说明 网关被停止之后,您还可以在本地手工<br>重新启动该网关的进程。 |  |  |
|       |                                       |  |  |

## 5.修改网关

本文主要介绍如何在控制台修改网关名称和备注。

#### 操作步骤

- 1. 访问控制台,进入网关列表页面。
- 2. 单击对应网关的修改图标,即可修改网关名称或者备注。

| 数据库网关 | VPC内应用程序连接本地数据I    | 草                  |        |       |           |             |
|-------|--------------------|--------------------|--------|-------|-----------|-------------|
| 网关列表  | 数据库网关 > 网关列表       |                    |        |       |           |             |
| 数据库信息 | 网关列表               |                    |        |       |           |             |
| 产品文档  | ♥ 如何在云上VPC内通过      | 过应用程序访问他云/云下的数据库?; | 点此查看详情 |       |           |             |
|       | 新建网关 请输入担          | 索条件                | Q      |       |           | 免费专家咨询      |
|       | < 网关ID             | 网关名称               | 备注     | 状态    | 本地主机<br>数 | 操作          |
|       | ay 6.4724264.00491 | 生产环境               | Z      | ⊘ 运行中 | 1         | 详情 添加数据库 更多 |

## 6.停止网关

本文主要介绍如何在控制台停止网关。

### 操作步骤

- 1. 登录数据库网关控制台。
- 2. 在左侧导航栏单击网关列表。
- 3. 鼠标停留到网关对应右侧操作栏里面的更多按钮,然后单击停止。

| 网关列表                |              |             |         |           |                           |
|---------------------|--------------|-------------|---------|-----------|---------------------------|
| ✓ 如何在云上VPC内通过应用程    | 序访问他云/云下的数据库 | ? 点此查看详情    |         |           |                           |
| 新建网关 请输入搜索条件        | **           | Q           |         |           | 免费专家咨询                    |
| 网关ID                | 网关名称         | 备注          | 状态      | 本地主机<br>数 | 操作                        |
| dg 8447283984834494 | 生产 🖌 🖊       | 2           | ⊘ 运行中   | 1         | 详情   添加数据库   更多           |
| ay (5340-06.552)71  | q 🗾          | ~~ <u>/</u> | ③ 网关未启动 | 0         | 停止<br>详情 启动网关 更<br>添加网关节点 |

## 7.删除网关

以下介绍如何在控制台删除网关。

#### 操作步骤

- 1. 访问控制台,进入网关列表页面。
- 2. 鼠标停留到网关对应右侧操作栏里面的更多按钮。然后点击删除。
- 3. 在弹出的对话框中,单击确认。

? 说明 运行中的网关无法被删除。

## 8.添加节点

### 操作步骤

- 1. 登录数据库网关控制台。
- 2. 在左侧导航栏单击网关列表。
- 3. 单击目标网关对应操作列详情。

| 网关列表      |               |             |          |    |  |       |   |           |        |                         |    |
|-----------|---------------|-------------|----------|----|--|-------|---|-----------|--------|-------------------------|----|
| ✓ 如何在云    | 上VPC内通过应用程序   | 访问他云/云下的数据库 | [? 点此查看详 | 情  |  |       |   |           |        |                         |    |
| 新建网关      | 请输入搜索条件       |             | C        | 2  |  |       |   |           |        |                         | 免费 |
| 网关ID      |               | 网关名称        |          | 备注 |  | 状态    | : | 本地主机<br>数 | 操作     |                         |    |
| 42.547242 | to the second | 生产环境 🖌      |          | 2  |  | ⊘ 运行中 |   | 1         | 详情   涿 | 「「「「「」」。「「」」。「「」」。「「」」。 | 更多 |

4. 在**网关详情**页单击**添加网关节点**您可以根据操作系统类型,选择不同的下载方式。Windows系统直接 点击**下载安装包**其他操作系统直接复制命令行到操作机器上,回车执行即可。

| 添加网关节点                                                         |                                                                       |                                                             | ×              |
|----------------------------------------------------------------|-----------------------------------------------------------------------|-------------------------------------------------------------|----------------|
| 下载网关                                                           |                                                                       |                                                             |                |
| Windows (x86_64)                                               | Linux/MacOS (x86_64)                                                  | Docker                                                      |                |
| 直接在安装网关的机器上使用以下命                                               | 命令下载并启动                                                               |                                                             |                |
| ☐ 复制命令行 C 刷新 通过                                                | 阿里云VPC内部地址接入(ECS自建                                                    | 库/专线/云企业网/VPN网关)                                            |                |
| naf. cli, https://dj.prod.co.hanj<br>%edDrCDogen#QPoodly/20200 | phosense accelerate allgunos.com/t<br>MGPU* - andpoint "pub-co-bangeb | lg3-plags/setup-)-sh-Bd8-,133_agert<br>cu-d3_allysence.com* |                |
| 启动网关                                                           |                                                                       |                                                             |                |
|                                                                | ᄷᄽᆞᆂᄞᇛᆇᆊᆂᅠᆘᆇᇊ                                                         |                                                             |                |
|                                                                |                                                                       |                                                             |                |
|                                                                |                                                                       |                                                             | DM2/ DI2/ DB2寺 |
|                                                                |                                                                       |                                                             | 完成             |

## 9.创建高可用本地Agent集群

本文档主要介绍如何创建高可用本地Agent集群。

### 背景信息

数据库网关(DG)支持云下部署DG Agent高可用集群,您可以通过在云下不同机器上分别部署DG Agent应 用程序,不同DG Agent会自动组成高可用集群,增强链路可靠性。当部分DG Agent不可用时,DG Server将 会自动将链路切换到可用的DG Agent上,以达到高可用的特性。

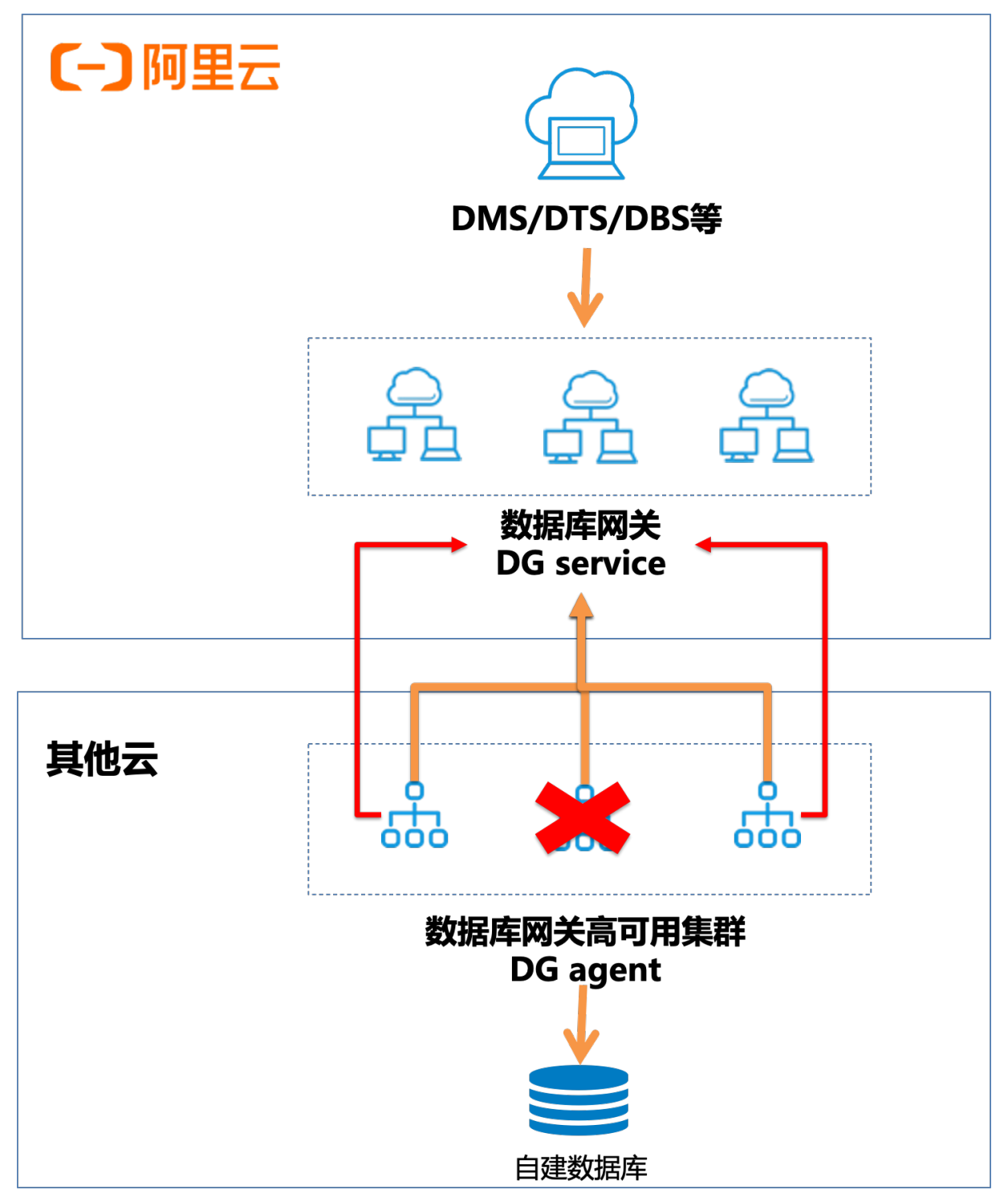

#### 前提条件

您已经开通数据库网关服务,并且成功启动一个DG Agent,详情请参见新建数据库网关。

#### 操作步骤

- 1. 登录数据库网关控制台。
- 2. 在左侧导航栏单击网关列表。
- 3. 在选择添加高可用节点网关的右侧单击详情。

| 网关列表                                |        |    |       |           |                 |  |  |
|-------------------------------------|--------|----|-------|-----------|-----------------|--|--|
| ♥ 如何在云上VPC内通过应用程序访问他云/云下的数据库?点此查看详情 |        |    |       |           |                 |  |  |
| 新建网关 请输入搜索条                         | 件      | Q  |       |           | 免费              |  |  |
| 网关ID                                | 网关名称   | 备注 | 状态    | 本地主机<br>数 | 操作              |  |  |
| ay 8-4724394-8-449                  | 生产环境 👱 | 2  | ⊘ 运行中 | 1         | 详情   添加数据库   更多 |  |  |

- 4. 在网关详情页面单击添加网关节点。
- 5. 您可以根据操作系统类型,选择不同的安装方式。Windows系统直接点击下载安装包,其他操作系统 直接复制命令行到需要添加网关节点的机器上,回车执行即可。注意:每个部署命令仅可以启动一个 agent,若需要启动多个agent,可以点击刷新更新部署链接。

| 添加网关节点                                                             |                                                                        |                                                             | $\times$ |
|--------------------------------------------------------------------|------------------------------------------------------------------------|-------------------------------------------------------------|----------|
| 下载网关                                                               |                                                                        |                                                             |          |
| Windows (x86_64)                                                   | Linux/MacOS (x86_64)                                                   | Docker                                                      | ]        |
| 直接在安装网关的机器上使用以下命                                                   | 命令下载并启动                                                                |                                                             |          |
| □ 复制命令行 C 刷新 通过                                                    | 阿里云VPC内部地址接入(ECS自建原                                                    | 隼/专线/云企业网/VPN网关)                                            |          |
| carl -cll. https://dp.prod-co-hare<br>*ext?icCloogere#QPoudlySPL88 | phouses accelerate allyancs.com/0<br>MGPV* - endpoint "pub- on hangels | p3-plogutientup [ ch. 858-,139_aques<br>nudg_allysencs.com* |          |
| 启动网关                                                               |                                                                        |                                                             |          |
|                                                                    |                                                                        |                                                             |          |
|                                                                    | 网络                                                                     |                                                             |          |
|                                                                    |                                                                        |                                                             |          |
|                                                                    |                                                                        |                                                             | 完成       |

6. 添加成功后可以在网关详情页面查看网关节点信息。

## 10.使用高速通道/VPN网关/CEN接入数 据库网关

### 背景信息

高速通道使用物理专线连接实现云下IDC专线接入云上,需要在数据库上配置可访问数据库的白名单。当IDC 内部数据库想要接入云上产品(如DMS,DTS,DBS等)则需要将云上产品的网段添加到数据库的白名单 中。当出现网段变更,则需要同步更改数据库白名单配置,运维成本比较高。

通过数据库网关可以减少数据库白名单的配置,仅需要将本地安装的DG Agent配置到数据库白名单即可使用。当云上产品发生网段变化,也不需要同步变更数据库白名单配置。同时使用高速通道接入时,DG会复用原有专线链路,相比于公网接入方式会有更强的网络质量。

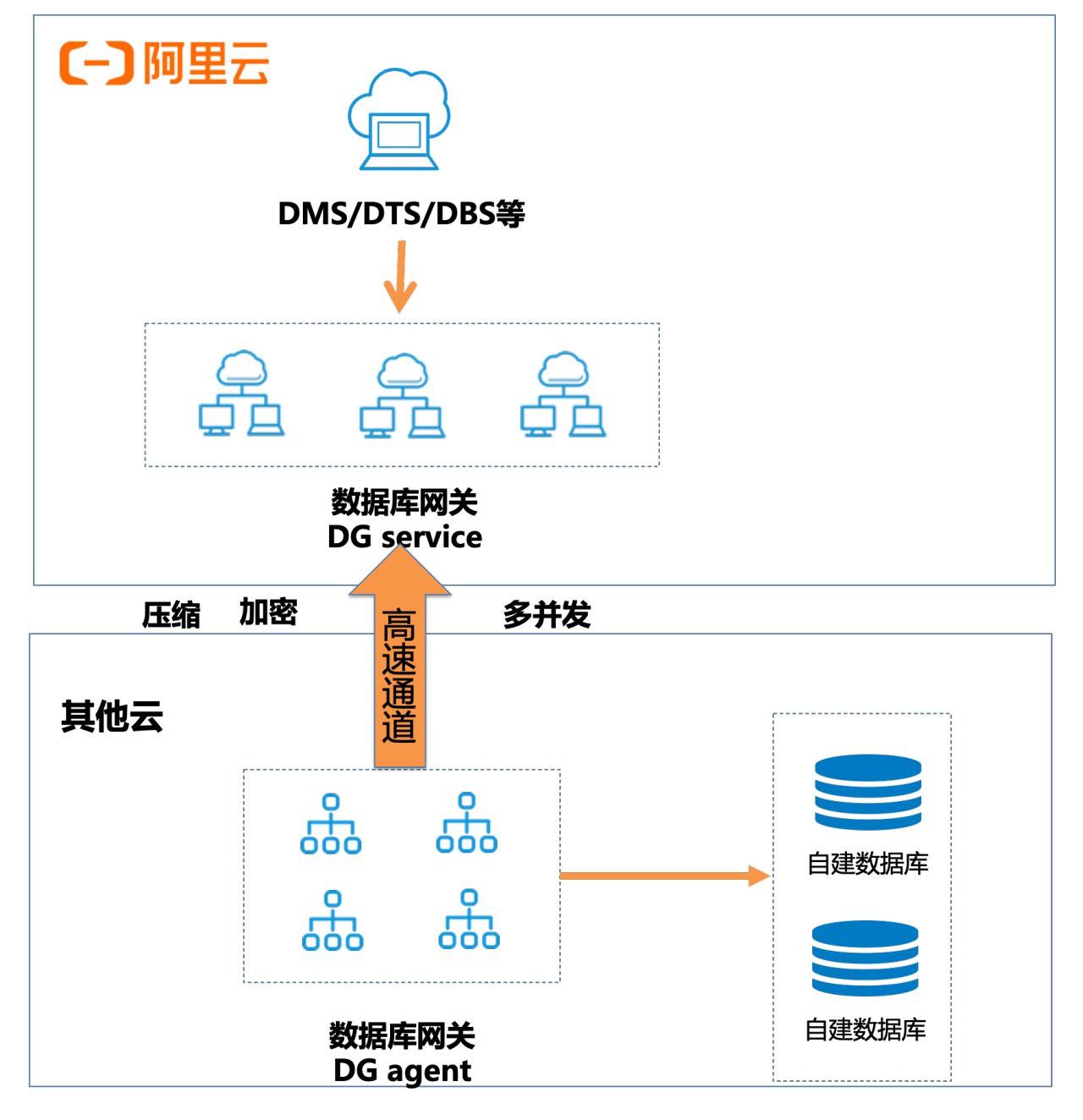

#### 前提条件

- 1. 您已经开通阿里云数据库网关服务,详情请参见准备工作。
- 2. 您已配置高速通道/VPN网关/CEN。

### 操作步骤

 在新建数据网关时,勾选使用已有专线/云企业网/VPN网关接入,如何新建数据库网关请参见新建数 据库网关。

| 新建网关                                                               |                                         |        | × |  |  |  |
|--------------------------------------------------------------------|-----------------------------------------|--------|---|--|--|--|
| → 新建网关           2 安装网关           3 添加数据库                          |                                         |        |   |  |  |  |
| 下载网关                                                               |                                         |        |   |  |  |  |
| Windows (x86_64)                                                   | Linux/MacOS (x86_64)                    | Docker |   |  |  |  |
| 直接在安装网关的机器上使用以下命                                                   | 命令下载并启动                                 |        |   |  |  |  |
| □复制命令行 C刷新 J通过阿里云VPC内部地址接入(ECS自建库/专线/云企业网/VPN网关)                   |                                         |        |   |  |  |  |
| nari -cli, https://dy.prod-co-han<br>"Malud?wc2xby#fit.1g80x1110/c | >>>>>>>>>>>>>>>>>>>>>>>>>>>>>>>>>>>>>>> | >>>>>> |   |  |  |  |

2. 输入IDC内目标数据库的主机和端口号添加数据库,然后单击完成。

## 11.使用应用程序访问本地或第三方云数 据库

借助数据库网关(DG),您可以使用云产品(DMS、DTS、DBS等)访问本地机房或者其他云厂商的数据 库。除此之外,DG还提供数据库访问点功能,您部署在阿里云ECS上的应用程序,通过该访问点,也可以直 接访问本地或第三方云数据库。

- 使用DMS管理本地或第三方云数据库。
- 使用DTS迁移本地或第三方云数据库。
- 使用DBS迁移本地或第三方云数据库。

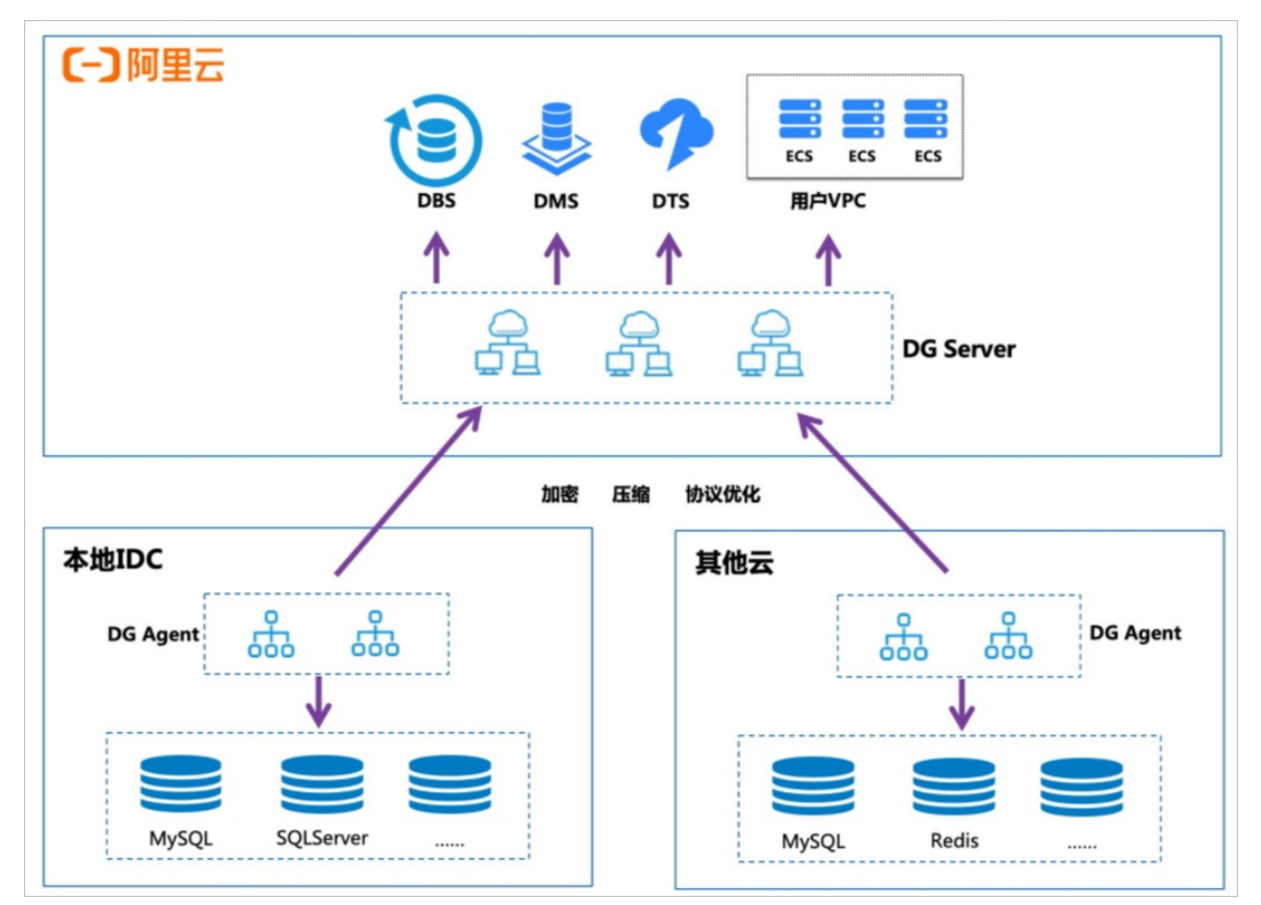

### 什么是数据库访问点

DG提供的数据库访问点,可以将用户本地或第三方云数据库的地址,映射成您在阿里云VPC内的内网地址。 您VPC内的应用程序访问该地址,和直接访问原始数据库的效果一致。

例如,您本地机房的数据库地址为10.1.2.3:3306,由于云上云下网络不通,您在阿里云上部署的程序并不能 直接访问该数据库。但通过数据库访问点的映射,会在您阿里云VPC内生成地址172.6.7.8:5432,云上的应 用程序访问172.6.7.8:5432地址即可。

数据库访问点为您屏蔽掉云上、云下、跨云的网络细节,您在阿里云ECS上的应用程序可以安全地访问其他 任何网络环境内的数据库,满足您在混合云场景下的在线应用、离线分析,数据迁移等需求。

#### 前提条件

● 参考快速入门启动本地Agent并添加数据库。

• 在和DG同一Region内创建了VPC与vSwitch。

#### 操作步骤

- 1. 登录数据库网关控制台。
- 2. 在左侧导航栏单击网关列表。

| 网关列表             |                                     |    |       |           |                 |  |  |
|------------------|-------------------------------------|----|-------|-----------|-----------------|--|--|
| ♥ 如何在云上VPG       | ♥ 如何在云上VPC内通过应用程序访问他云/云下的数据库?点此查看详情 |    |       |           |                 |  |  |
| 新建网关             | 输入搜索条件                              | Q  |       |           | 免费              |  |  |
| 网关ID             | 网关名称                                | 备注 | 状态    | 本地主机<br>数 | 操作              |  |  |
| ay 6.4724364.014 | 生产环境 🖌                              | 2  | ❷ 运行中 | 1         | 详情   添加数据库   更多 |  |  |

- 3. 跳转至添加的数据库详情页,单击操作列创建数据库访问点。
- 4. 选择对应的VPC ID和虚拟交换机,单击确定即可通过VPC地址链接。
- 5. 登录到VPC内的任意一台ECS上,对展示的VPC地址进行测试,如果能链接成功,即可通过JDBC等方式访问云下/他云部署的数据库。

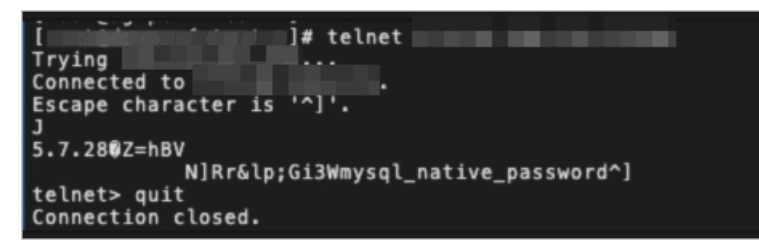